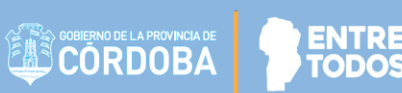

## - INSCRIPCIÓN CONCURSOS CARGOS DE INSPECCIÓN Y DIRECTIVOS -

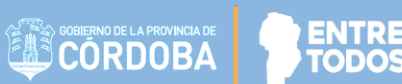

### **INDICE**

| 1. | Acceso                                      | 2  |
|----|---------------------------------------------|----|
| 2. | Procedimiento parar realizar la Inscripción | 5  |
|    | 2.1.Paso 1                                  | 6  |
|    | 2.2.Paso 2                                  | 6  |
|    | 2.3.Paso 3                                  | 8  |
|    | 2.4.Paso 4                                  | 10 |
|    | 2.5.Paso 5                                  | 13 |
|    | 2.6.Paso 6                                  | 14 |
|    | 2.7.Paso 6 A                                | 14 |
|    | 2.8.Paso 6 B                                | 17 |
|    | 2.9.Paso 7                                  | 20 |
| 3. | Menú de Navegación                          | 23 |

### 1. Acceso

El acceso a la inscripción para los Concursos de Cargos de Inspección y Directivos se realiza a través del portal del Gobierno de la Provincia de Córdoba <u>www.cba.gov.ar</u>

| G Seleccionar idioma V f V 🛄 🐽 📼 💽                                      |
|-------------------------------------------------------------------------|
| Q                                                                       |
|                                                                         |
| Muy nublado H: 40%<br>Muy nublado Wax: 26° Min: 16°<br>ver pronóstico + |
|                                                                         |
| ICIONES NOTICIAS EVENTOS ESPACIO CIUDADANO                              |
| TICIONES NOTICIAS EVENTOS ESPACIO CIUDADANO                             |
| ICIONES NOTICIAS EVENTOS ESPACIO CIUDADANO                              |
|                                                                         |

Ingresar en "REPARTICIONES" y dentro del Menú que se despliega, seleccionar "Educación".

| ESPAC |
|-------|
| ESPAC |
|       |
|       |
|       |
|       |
|       |
| VERÍA |
|       |

Dentro del Portal de Educación, seleccionar "Concursos para Cargos de Inspección y Directivos".

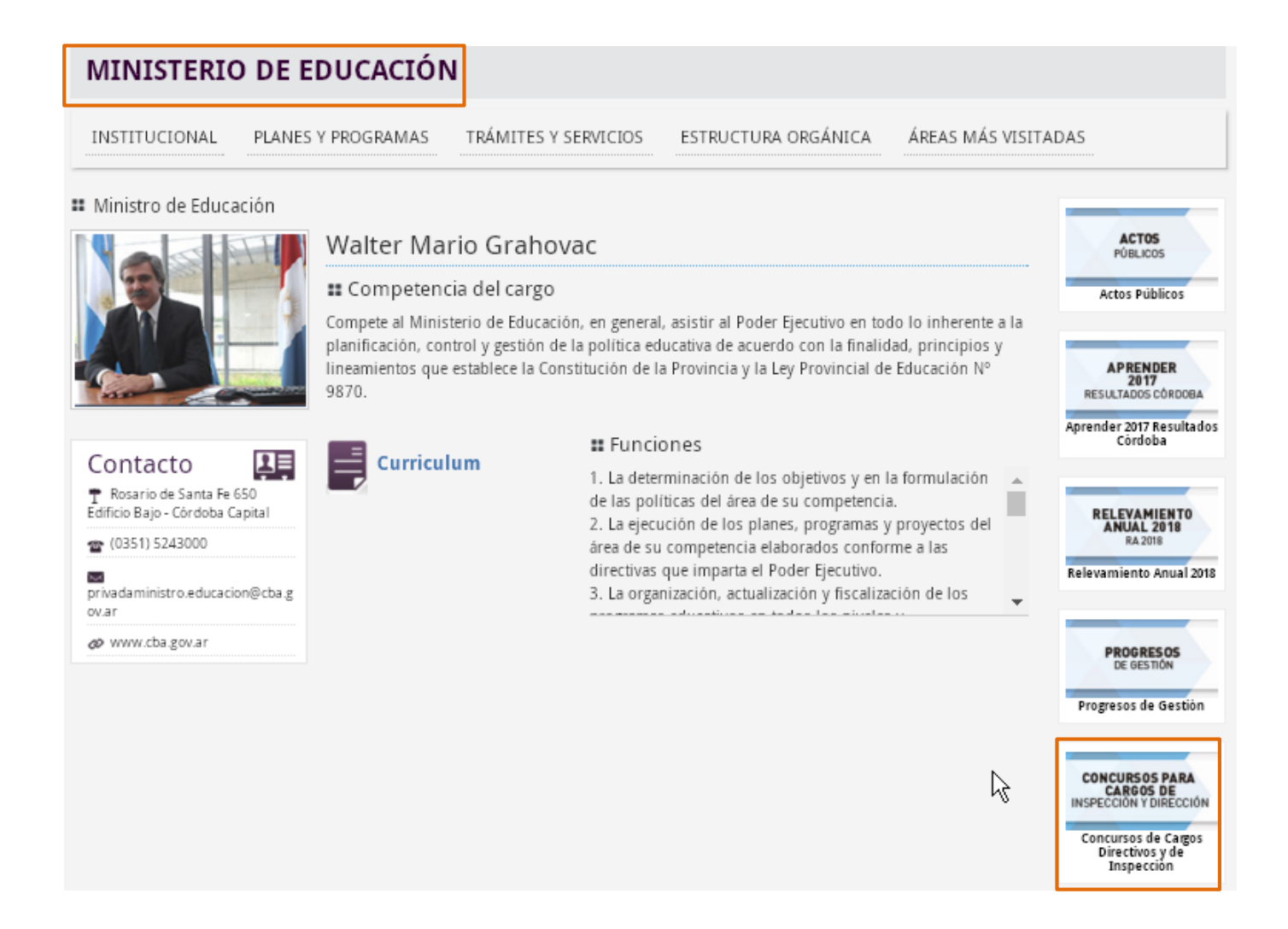

CORDOBA

#### Allí seleccionar "CONCURSOS CARGOS DE INSPECCIÓN Y DIRECTIVOS".

| INISTERIO DE EDUCACIÓN                                                                                                    |                                                                                                    |
|----------------------------------------------------------------------------------------------------|----------------------------------------------------------------------------------------------------|
| CONCURSOS DE CARGOS DE INSPECCIÓN Y DIRECCIÓN                                                                                                    | Lalificar                                                                                           |
| a Comisión Permanente de Concurso comunica que las inscripciones a los Concursos de cargos<br>irectivos, de las distintos niveles y modalidades, estará disponible por la página Web desde el día<br>unes 25 de marzo hasta las 9 (nueve) horas del día lunes 01 de abril. | CONCURSOS CARGOS                                                                                    |
| CONCURSO PARA CARGOS DE INSPECCIÓN                                                                                                    | DE INSPECCIÓN Y<br>DIRECTIVOS                                                                       |
| Para Cargos de Inspección                                                                                                    |                                                                                                    |
| Marco Legal: Ley 10237                                                                                                    |                                                                                                    |
| ▲ Marco Legal: Decreto 930/15                                                                                                    | Concursos cargos de Inspección                                                                      |
| Resolución Ministerial 1475                                                                                                    | Convocatoria para cubrir cargos de<br>inspector Subdireccion de Jurisdicción de<br>Educación Física |
|                                                                                                    | Convocatoria para cubrir cargo de<br>inspector técnico seccional nivel inicial                      |

#### Ingresar sus datos de usuario de CIDI (Ciudadano Digital).

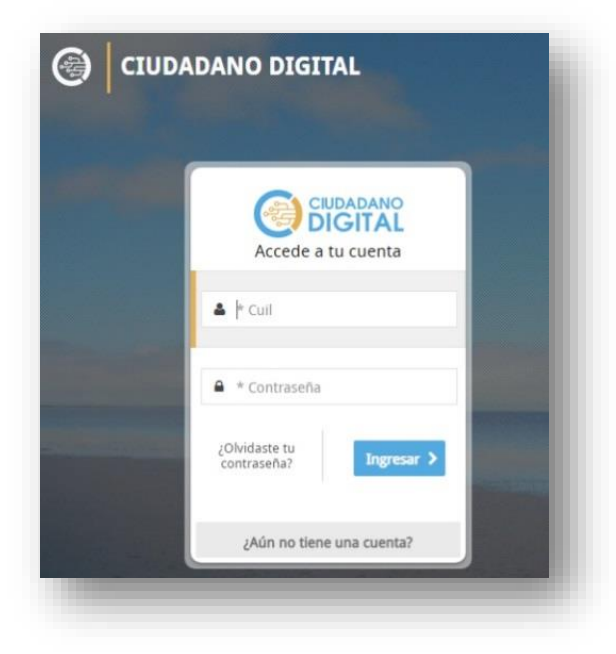

6

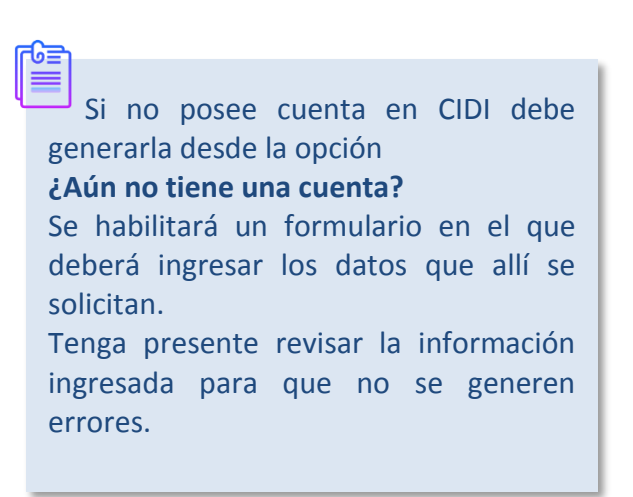

Si no recuerda la contraseña, seleccionar la opción ¿Olvidaste tu contraseña? En la siguiente ventana, ingresar su CUIL y la dirección de correo con cual se registró en CIDI.

Al seleccionar recibirá en esa dirección de correo una nueva clave de acceso. Ingresar nuevamente sus datos con la nueva Clave.

Si no logra ingresar, puede llamar a Mesa de Ayuda al (0351) 524-3070 ó 0-800-555-3623 de lunes a viernes de 8hs. a 20hs. Para solicitar una nueva clave.

ENTRE

rodos

"2019 – Año del VIII Congreso Internacional de la Lengua Española en la Provincia de Córdoba"

Una vez que haya iniciado sesión en CIDI, verá el acceso directo Concursos Cargo Inspector/Director", hacer clic en él.

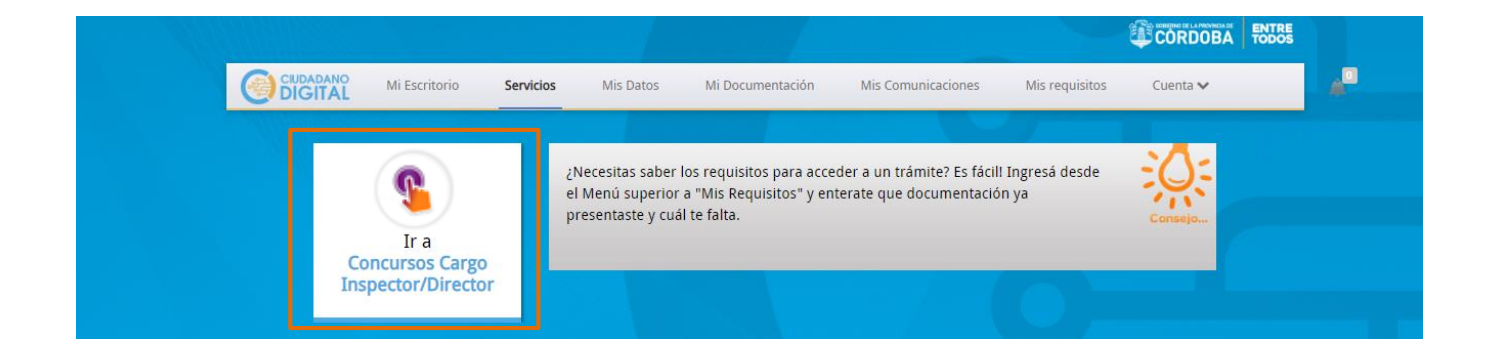

Es importante realizar este procedimiento la primera vez que acceda a esta opción. Para posteriores ingresos puede hacerlo directamente desde CIDI (https://cidi.cba.gov.ar) ya que quedará registrada dentro de los accesos directos de su Escritorio.

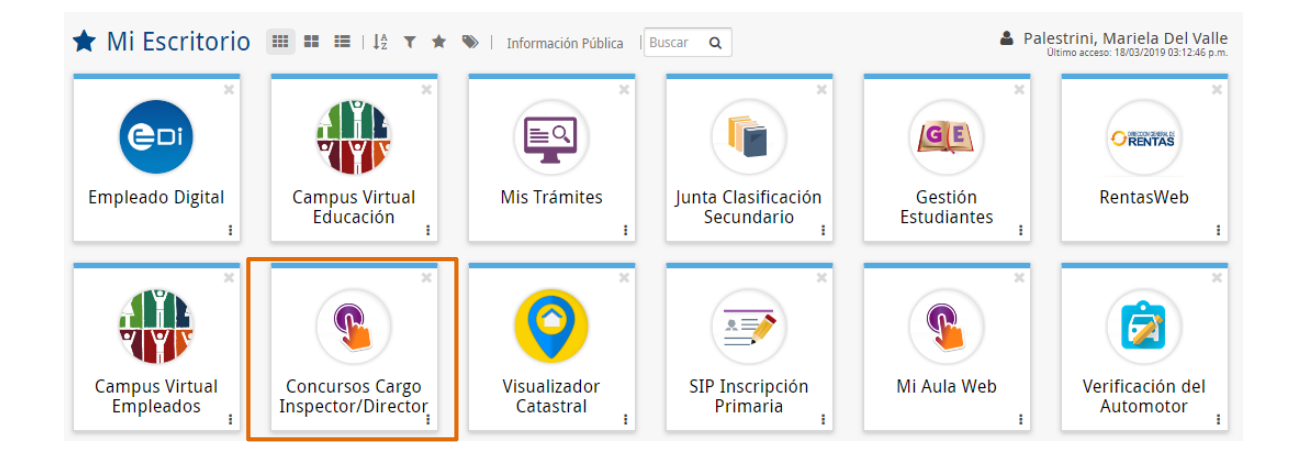

## 2. Procedimiento parar realizar la Inscripción

Luego de ingresar, verá el listado de Convocatorias vigentes discriminadas por Nivel, Modalidad y Fecha de Inicio/Fin de la Inscripción.

| Dirección de<br>SISTEMA  | e Ministerio de<br>EDUCACIÓN                                                                                                    |                                                                   | ENTRE                 |
|--------------------------|----------------------------------------------------------------------------------------------------|-------------------------------------------------------------------|-----------------------|
| 2.1. # PA                | "2019 – Año<br>SO 1                                                                                                    | lel VIII Congreso Internacional de la Lengua Española en la Provi | ncia de Córdoba"      |
| Seleccionar la           | a opción 裙 que corresponda a la c                                                                                                    | convocatoria en la cual desea inscribirse.                        |                       |
| Ministerio de<br>CORDOBA | Educación                                                                                                    | € volvera<br>Inscripción a C                                      | al Menú Cerrar Sesion |
|                          | File(s) 1 - 3 de 3           Nivel         Modalidad         Fec. Desde Insc.         Fec. Hasta Insc.           PRIMARIO         COMUN         06-03-2019         22-03-2019         Image: Comparison of the state insc.           PRIMARIO         ESPECIAL         06-03-2019         01-05-2019         Image: Comparison of the state insc.           SECUNDARIO         ADULTO         06-03-2019         22-03-2019         Image: Comparison of the state insc.           Fla(s) 1 - 3 de 3         Image: Comparison of the state insc.         Image: Comparison of the state insc.         Image: Comparison of the state insc. |                                                                   |                       |
| Hacer clic en            | Confirmar                                                                                                    |                                                                   | _                     |
| Corvocatorias            | Educación<br>¿Esta seguro de inse                                                                                                    | ribirse a esta Convocatoria?                                      | I Menú Cerrar Sesion  |
|                          | Convocatorias a Concursos           Fila(s) 1 - 3 de 3           Nivel         Modalidad         Fec. Desde Insc.         Fec. Hasta Insc.           PRIMARIO         COMUN         06-03-2019         22-03-2019         C           PRIMARIO         COMUN         06-03-2019         01-05-2019         C           PRIMARIO         ESPECIAL         06-03-2019         01-05-2019         C           SECUNDARIO         ADULTO         06-03-2019         22-03-2019         C           Fila(s) 1 - 3 de 3         Fila(s) 1 - 3 de 3         Fila(s) 1 - 3 de 3         Fila(s) 1 - 3 de 3         Fila(s) 1 - 3 de 3               |                                                                   |                       |
| 2.2. <b># P</b> /        | ASO 2                                                                                                    |                                                                   |                       |

| Ministerio de<br>CORDOBA     | e Educación             | Volver al Menú Cerrar Sesion<br>Inscripción a Concursos |
|------------------------------|-------------------------|---------------------------------------------------------|
| Convocatorias , > Aceptación |                         |                                                         |
|                              | Marco Legal             | Volver Página Anterior<br>He leido y acepto             |
| COMISIÓN                     | PERMANENTE DE CONCURSOS | 6                                                       |

ENTRE

Al hacer clic sobre una de ellas, es posible descargarla.

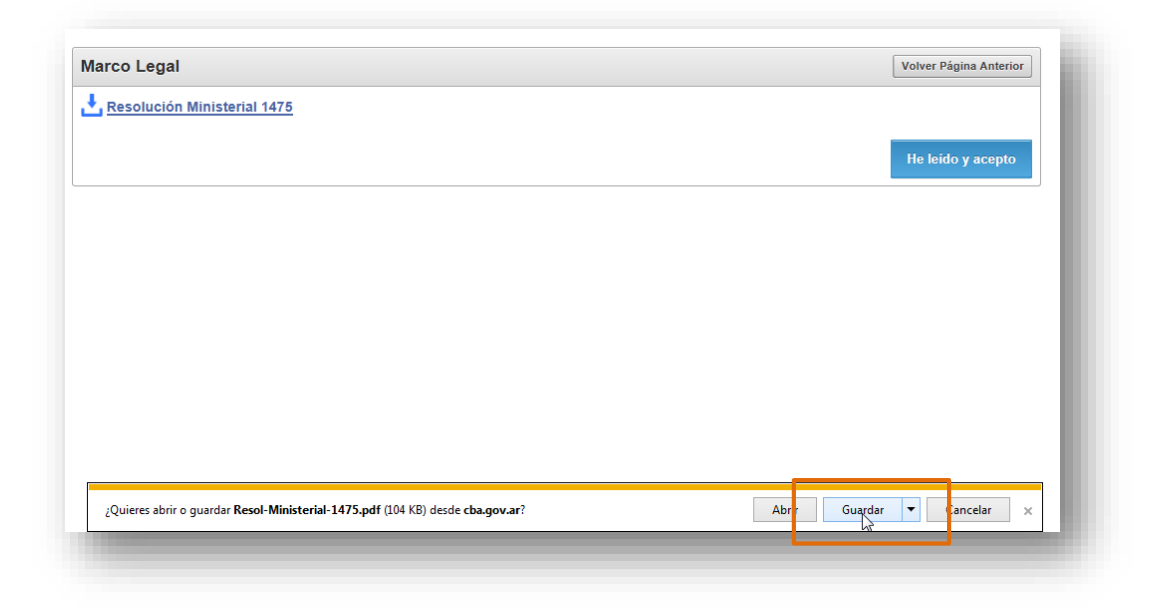

Se guarda un documento como el siguiente:

| WERNO DE CORDON                                                                                                    |                                                                                                    |
|----------------------------------------------------------------------------------------------------|----------------------------------------------------------------------------------------------------|
| open - eq                                                                                                    | "2016-2017 Ako Brocheriano"                                                                                                    |
|                                                                                                    |                                                                                                    |
| MINISTERIO DE EDUCACIÓN                                                                                                    | CÓRDOBA, - 1 NOV. 2016                                                                                                    |
| VISTO<br>Oposición para la c<br>Nivel Superior, Vic<br>Ministerio de Educa<br>mediante Decreto N                                                                   | b: Los Concursos Públicos de Títulos Antecedentes y<br>obertura en condición de titular de cargos de Regente<br>cedirección, Dirección e Inspección en el ámbito del<br>ación establecidos por Ley N* 10237 y reglamentados<br>l* 930/15;                                                                                                    |
| Y CONSIDERAND                                                                                                    | 00:                                                                                                    |
| Que a<br>de Concursos en le<br>perentorio de cinco<br>la Dirección Gener:<br>de cada cargo y fo<br>del mismo plexo- e<br>proveer de inmedi<br>directivos y de insp | través de la constitución de la Comisión Permanente<br>os términos del art. 3 <sup>a</sup> de la Ley citada, y el plazo<br>(5) días dentro de los cuales de producida la vacante<br>al de Nivel ó Modalidad deberán declarar la vacancia<br>rmular la pertinente convocatoria a concurso -art.10<br>expresan uno de los ejes de la legislación vigente, el<br>iato a fas vacantes que se produjeren en cargos<br>ección. <sup>1</sup> |
| Que la<br>Capítulo III del De<br>Valoración de Ar<br>constando de dos F<br>cada concursante<br>Institucional, consu<br>Entrevista -art.24 d                        | s etapas del proceso concursal quedan definidas en el<br>creto N° 930/15, 1° Etapa: Verificación de Títulos, y<br>ntecedentes, 2° Etapa: Evaluación de Oposición,<br>ruebas, I) Prucha Teórica Evaluación del Proyecto<br>y II) Prueba Práctica Presentación del Proyecto<br>tando de tres momentos Observación, Proyecto y<br>lel Decreto N° 930/15-                                                                                 |
| Que de<br>colige sin mayor es                                                                                                    | e la arquitectura del desarrollo de la Oposición, se<br>sfuerzo y así lo establece la reglamentación que cada                                                                                                    |

| Dirección de<br>SISTEMAS   | Ministerio de<br>EDUCACIÓN  |                                                                                                    |
|----------------------------|-----------------------------|----------------------------------------------------------------------------------------------------|
| Para continuar             | , es necesario seleccior    | "2019 – Año del VIII Congreso Internacional de la Lengua Española en la Provincia de Córdoba"<br>He leido y acepto<br>ar |
| Corvocatorias.» Aceptación | Educación                   | Volver al Menú Cerrar Sesion<br>Inscripción a Concursos                                                                  |
|                            | Marco Legal                 | Volver Página Anterior                                                                                                   |
| _                          | Resolución Ministerial 1475 | He leido y acepto                                                                                                    |
|                            | Este procedimient           | o debe realizarse por única vez.                                                                                         |
| 2.3. <b># PAS</b>          | 03                          |                                                                                                    |

En la sección "Datos Personales" verificar, completar o modificar la información que allí se indica.

| Tipo Documento | DNI                     | Nro.Documento        | 16742619                |          |
|----------------|-------------------------|----------------------|-------------------------|----------|
| Cuil           | 27167426196             |                      |                         |          |
| Apellido       |                         | Nombre               | SUSANA                  |          |
| ec Nacimiento  | []14-01-1960 × ⊞        | Nacionalidad         | 001-ARGENTINO           |          |
| Calle *        | PUBLICA                 | Numero *             | 111                     |          |
| Torre          | Н                       | Piso                 | 1                       |          |
| Dpto.          | 3                       | Barrio *             | DCP - ABILENE           | <u> </u> |
| Código Postal  | 5012                    | Telefono *           | 155555555               |          |
| Provincia *    | X-CORDOBA               | Fec. Nacionalización | 臣                       |          |
| epartamento *  | 001-CORDOBA -CAPITAL    |                      |                         |          |
| Localidad *    | CORDOBA CAPITAL         |                      |                         |          |
| Nacion         | 001-REPUBLICA ARGENTINA | Nacion Dom *         | 001-REPUBLICA ARGENTINA |          |
| Mail *         | mimail@gmail.com        |                      |                         |          |
|                |                         |                      |                         |          |

Los datos marcados con asterisco (\*) son obligatorios.

| "2019-Año<br>Para continuar, seleccionar Guardar y a conti | o del VIII Congreso Internacional de la Lengua Española en la Provincia de Córdoba"<br>inuación hacer clic en Confirmar. |
|------------------------------------------------------------|----------------------------------------------------------------------------------------------------|
|                                                            |                                                                                                    |
| Convocatorias .> Aceptación .> Datos Personales            |                                                                                                    |
| Datos Personales ¿Está segu                                | uro que desea modificar sus datos personales?                                                                            |
| Tipo Documen <del>te DNI</del><br>Cull                     | Confirmar                                                                                                    |
| Apellidb PEREZ                                             |                                                                                                    |
|                                                            |                                                                                                    |
|                                                            | Piso 1                                                                                                    |
| Dpte. 3                                                    | Barrio * DCP - ABILENE                                                                                                   |
| Código Postal 5012                                         | Telefono * 155555555                                                                                                    |
| Provincia * X-CORDOBA                                      | Fec. Nacionalización                                                                                                    |
| Departamento * 001-CORDOBA -CAPITAL V                      |                                                                                                    |
|                                                            |                                                                                                    |
| Nacion 001-REPUBLICA ARGENTINA                             | Nacion Dom * 001-REPUBLICA ARGENTINA                                                                                     |
| Mail * mimail@gmail.com                                    |                                                                                                    |

Se muestra un mensaje de confirmación:

| Ministerio de Educación                                            | 🐼 Datos Personales Grabados.        |                             |
|--------------------------------------------------------------------|-------------------------------------|-----------------------------|
| Convocatorias. > Aceptación. > Datos Personales > Cargo y Sit. Rev | ista Habilita a Concursar           | Inscripcion                 |
| Cargo y Situación de                                               | Revista que lo Habilita a Concursar | Volver a la Página Anterior |
|                                                                    | CÓDIGO Y NOMBRE DEL CARGO: *        |                             |
|                                                                    | SITUACIÓN DE REVISTA: *             |                             |

2.4. **# PASO 4** 

Completar información relacionada con el Cargo que lo habilita a Concursar.

| o de Educación                                                            |        |                       | Volver al Menú Cerrar Ses |
|---------------------------------------------------------------------------|--------|-----------------------|---------------------------|
| DOBA                                                                      |        | Inscrip               | ción a Concurso           |
| ceptación, ≯ Datos Personales ≯ Cargo y Sit. Revista Habilita a Concursar |        | inscrip               | cion a concurso           |
|                                                                           |        |                       |                           |
| Cargo y Situación de Revista que lo Habilita a Con                        | cursar | Volver a la Página Ar | terior                    |
| CÓDIGO Y NOMBRE DEL CARGO: *                                              |        |                       |                           |
| SITUACIÓN DE REVISTA: *                                                   | V      |                       |                           |
| ESTABLECIMIENTO DONDE SE DESEMPEÑA: *                                     |        |                       |                           |
| ANTIGÜEDAD EN LA DOCENCIA *                                               |        |                       |                           |
| ANTIGÜEDAD EN EL NIVEL O MODALIDAD A LA CUAL ASPIRA: *                    |        |                       |                           |
| CUMPLE SANCIÓN EFECTIVA AL MOMENTO DE INSCRIPCIÓN *                       |        |                       |                           |
| CUMPLE TAREAS PASIVAS O LICENCIA POR LARGO TRATAMIENTO *                  |        |                       |                           |
| Guardar                                                                   |        |                       |                           |
|                                                                           |        |                       |                           |

Para comenzar, seleccionar el Código y nombre del Cargo que posee, a través del listado que aparece al hacer clic en 🙆 .

| Cargo y Situación de Revista que lo Habilita a Con | Volver a la Página Anterior         |   |
|----------------------------------------------------|-------------------------------------|---|
| CÓDIGO Y NOMBRE DEL CARGO: *                       | 13515 - MAESTRO DE EDUCACION FISICA |   |
| SITUACIÓN DE REVISTA: *                            | 01 - TITULAR                        | _ |
|                                                    |                                     |   |

Es posible buscar el Cargo a través del nombre o Código del mismo.

| 3úsqueda                    | × |
|-----------------------------|---|
| 13515   X   Buscar          | ^ |
| %                           |   |
| 13001 - DIRECTOR D.E.M.E.S. |   |
| 13002 - DIRECTOR D.N.I.P.Y  |   |
| 13003 - ASESOR TECNICO      |   |
| 13004 - DIRECTOR D.I.I.E.   |   |
| 13005 - DIRECTOR D.I.P.E.   |   |
| 13006 - DIRECTOR D.A.E.I.   |   |
| 13007 - DIRECTOR D.E.A      |   |
| 13009 - DIRECTOR D.E.F.     |   |
| 13010 - SUBDIRECTOR D.I.I.E |   |
| 13011 - SUBDIRECTOR DEMES.  |   |
| 13012 - SUBDIRECTOR PERF.ED |   |
| 13013 - SUBDIRECTOR DNIPYP  |   |
| 13014 - SUBDIRECTOR D.I.P.E | ~ |
| 13015 - INSP.GRAL. DNIPYP.  | • |

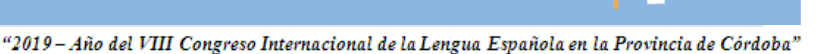

CORDOBA

Seleccionarlo haciendo clic sobre su nombre.

| úsqueda                             | × |
|-------------------------------------|---|
| 13515 Buscar                        | ^ |
| %                                   |   |
| 13515 - MAESTRO DE EDUCACION FISICA |   |
| Row(s) 1 - 1                        |   |

A continuación se muestra el Cargo elegido.

| CÓDIGO Y NOMBRE DEL CARGO: * 13515 - MAESTRO DE EDUCACION FISICA | Cargo y Situación de Revista que lo Habilita a Con | cursar                              | Volver a la Página Anterior |
|------------------------------------------------------------------|----------------------------------------------------|-------------------------------------|-----------------------------|
| SITUACIÓN DE REVISTA: *                                          | CÓDIGO Y NOMBRE DEL CARGO: *                       | 13515 - MAESTRO DE EDUCACION FISICA |                             |
|                                                                  | SITUACIÓN DE REVISTA: *                            |                                     |                             |

En Situación de Revista, las opciones que se despliegan, varían de acuerdo al Nivel Educativo del que se trate, lo cual está definido en las resoluciones de convocatoria.

| SITUACIÓN DE REVISTA: * |
|-------------------------|
|-------------------------|

Luego cargar el Establecimiento donde se desempeña, para ello seleccionar 💿 .

| SITUACIÓN DE REVISTA: *               |                                                             | - |
|---------------------------------------|-------------------------------------------------------------|---|
| ESTABLECIMIENTO DONDE SE DESEMPEÑA: * | EE0310224 - ZONA CENTRO ESTE - ESCUELA ESPECIAL JUANA MANSO |   |
| -                                     |                                                             |   |

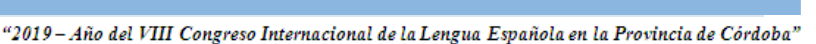

Es posible buscar un Establecimiento ingresando el Código de Empresa o el Nombre del mismo.

| Búsqueda                                 | ×    |
|------------------------------------------|------|
| ee0550518 Buscar                         | ^    |
| %<br>EE0550518 - 541151 - MARIANO MORENO | - 11 |
| (D)<br>Row(s) 1 - 1                      |      |

Se puede identificar también a través del Código de Escuela, la Zona de Inspección y el Nombre del Establecimiento.

| ESTABLECIMIENTO DONDE SE DESEMPEÑA: * | EE0550518 - 541151 - MARIANO MORENO | ^ |
|---------------------------------------|-------------------------------------|---|
|                                       |                                     |   |

Ingresar la Antigüedad en la Docencia y la Antigüedad en el Nivel o Modalidad a la que aspira.

|    | ANTIGÜEDAD EN LA DOCENCIA * 20                            |
|----|-----------------------------------------------------------|
|    | ANTIGÜEDAD EN EL NIVEL O MODALIDAD A LA CUAL ASPIRA: * 17 |
|    |                                                           |
| 'n |                                                           |
| _  |                                                           |

Finalmente, indicar si cumple alguna sanción efectiva al momento de la inscripción, si se encuentra en Tareas pasivas o con Licencia por enfermedad de largo tratamiento.

| CUMPLE SANCIÓN EFECTIVA AL MOMENTO DE INSCRIPCIÓN *      | No |
|----------------------------------------------------------|----|
| CUMPLE TAREAS PASIVAS O LICENCIA POR LARGO TRATAMIENTO * | No |
|                                                          |    |

CÓRDOBA

Guardar Para que l a información quede debidamente registrada en el Sistema, seleccionar

| Cargo y Situación de Revista que lo Habilita a Con       | CURSAR Volver a la Página Anterior  |
|----------------------------------------------------------|-------------------------------------|
| CÓDIGO Y NOMBRE DEL CARGO: *                             | 13515 - MAESTRO DE EDUCACION FISICA |
| SITUACIÓN DE REVISTA: *                                  |                                     |
| ESTABLECIMIENTO DONDE SE DESEMPEÑA: *                    | EE0550518 - 541151 - MARIANO MORENO |
| ANTIGÜEDAD EN LA DOCENCIA *                              | 20                                  |
| ANTIGÜEDAD EN EL NIVEL O MODALIDAD A LA CUAL ASPIRA: *   | 17                                  |
| CUMPLE SANCIÓN EFECTIVA AL MOMENTO DE INSCRIPCIÓN *      | No                                  |
| CUMPLE TAREAS PASIVAS O LICENCIA POR LARGO TRATAMIENTO * | Nov                                 |
|                                                          |                                     |

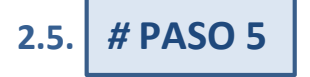

A continuación, es posible ver información de los Establecimientos que poseen cargos vacantes.

|               | NCIA: En cas        | so de selecciona    | ar una vaca | ante que se encue   | entre en segunda conv  | ocatoria valio | dar las zonas |
|---------------|---------------------|---------------------|-------------|---------------------|------------------------|----------------|---------------|
| s)1-1 de 1    | on la Resoli        | ucion correspon     | iulente.    |                     |                        |                |               |
| Vacante       |                     |                     | Código      | Nombre del          |                        | Ver            |               |
| eleccionada   | <u>Convocatoria</u> | Cargo               | Inspección  | Establecimiento     | Dirección Nivel        | Domicilio      | Seleccionar   |
| <b>~</b>      | 1°Convocatoria      | 13260 - DIRECTOR 2" | 541151      | EE0550518 - MARIANO | EE0410021 DIRECCION DE | Ver            | SELECCIONAR   |
|               |                     | PRIMARIA            |             | MORENO              | EDUCACION PRIMARIA     | Domicilio      |               |
| s) 1 - 1 de 1 |                     |                     |             |                     |                        |                |               |

Buscar el Establecimiento de su interés y hacer clic en

| SE       | I FC | CIO: | ΟŇ | AR |
|----------|------|------|----|----|
| <u> </u> |      | ~~   | ~  |    |

El tilde verde de la columna "Vacante Seleccionada" indica que usted ya ha seleccionado ese Establecimiento con anterioridad.

CÓRDOBA

# <sup>2.6.</sup> # PASO 6

En la siguiente sección es necesario agregar: Títulos, Formación de posgrado y/o Capacitación realizada pertinentes al cargo que se concursa (Recordar que se valora la capacitación que no tenga una antigüedad mayor a 10 años)

Este procedimiento es diferente de acuerdo a cada caso:

- Si usted pertenece a Nivel Inicial, Primario o Superior (Director, Vicedirector y Regente de Nivel Superior), debe seguir lo indicado en el Paso 6A de este tutorial.
- Si usted pertenece a Nivel Secundario, Modalidad Especial, Técnica, Adulto y cargo 13165 perteneciente a cualquier Institución de Nivel Superior, debe seguir lo indicado en el Paso 6B.

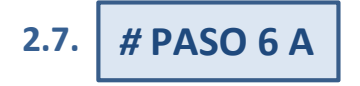

En este Paso debe registrar en el Sistema, Títulos, Formación de posgrado y/o Capacitación realizada pertinentes al cargo que se concursa NO Presentados ante la Junta correspondiente, con anterioridad a este concurso.

| e concursa NO Presentados  DVERTENCIA: Si Usted tiene antecedentes SIN Incorporar en la Junta correspondiente o Jurado (Nivel Superior),<br>lebe registrarlos aquí y presentarlos antes del último dia de inscripción.  ipo de Antecedente *  o ombre del Títulos, Formación de posgrado y/o Capacitación realizada pertinentes al cargo que se concursa *  Guardar  Imprimir  ntecedentes Registrados  o se han encontrado datos. | corporar Títulos, Formación de                                     | posgrado y/o Capacitación realizada pertinentes al cargo que Volver a la Página Ante                                         |
|----------------------------------------------------------------------------------------------------|--------------------------------------------------------------------|----------------------------------------------------------------------------------------------------|
| ADVERTENCIA: Si Usted tiene antecedentes SIN Incorporar en la Junta correspondiente o Jurado (Nivel Superior),<br>lebe registrarlos aquí y presentarlos antes del último dia de inscripción.<br>ipo de Antecedente *<br>ombre del Títulos, Formación de posgrado y/o Capacitación realizada pertinentes al cargo que se concursa *<br>Guardar<br>Imprimir<br>ntecedentes Registrados<br>o se han encontrado datos.                 | e concursa NO Presentados                                          |                                                                                                    |
| ipo de Antecedente *                                                                                                    | ADVERTENCIA: Si Usted tiene a<br>lebe registrarlos aquí y presenta | ntecedentes SIN Incorporar en la Junta correspondiente o Jurado (Nivel Superio<br>arlos antes del último día de inscripción. |
|                                                                                                    | ipo de Antecedente *                                               |                                                                                                    |
| ombre del Títulos, Formación de posgrado y/o Capacitación realizada pertinentes al cargo que se concursa * Guardar Imprimir Itecedentes Registrados o se han encontrado datos.                                                                                                    |                                                                    | *                                                                                                    |
| Guardar Imprimir Intecedentes Registrados o se han encontrado datos.                                                                                                    | embro del Títuleo Fermanión de poerrado                            | u/a Canacitación realizada pertinentes al esras que se consures *                                                            |
| Guardar  Guardar  Imprimir  ntecedentes Registrados  o se han encontrado datos.                                                                                                    | ombre del Titulos, Formación de posgrado                           | //o Capacitacion realizada perunentes al cargo que se concursa                                                               |
| Imprimir<br>ntecedentes Registrados<br>o se han encontrado datos.                                                                                                    | Guardar                                                            |                                                                                                    |
| ntecedentes Registrados<br>o se han encontrado datos.                                                                                                    |                                                                    | Impr                                                                                                    |
| o se han encontrado datos.                                                                                                    | ntecedentes Registrados                                            |                                                                                                    |
|                                                                                                    | o se han encontrado datos.                                         |                                                                                                    |
|                                                                                                    |                                                                    |                                                                                                    |
|                                                                                                    |                                                                    |                                                                                                    |

Aquellos Títulos, Formación de posgrado y/o Capacitación realizada pertinentes al cargo que se concursa que no fueron adjuntados al Legajo deben ser registrados en el Sistema y además ser presentados ante la Junta correspondiente antes del último día de inscripción del concurso.

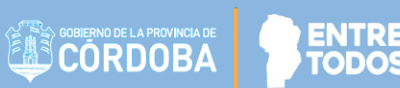

#### Seleccionar el Tipo de Antecedente.

| Incorporar Títulos, Formación de posgrado y/o Capacitación realizada pe                                                                                                    | ertinentes al cargo que Volver a la Página Anterior |
|----------------------------------------------------------------------------------------------------|-----------------------------------------------------|
| se concursa NO Presentados                                                                                                    |                                                     |
| ADVERTENCIA: Si Usted tiene antecedentes SIN Incorporar en la Junta<br>debe registrarlos aquí y presentarlos antes del último día de inscripción                                                                                                    | correspondiente o Jurado (Nivel Superior),          |
| Tipo de Antecedente *                                                                                                    | 1                                                   |
| TÍTULOS ESPECIFICOS<br>FORMACIÓN DE POST GRADO<br>CURSOS DE CAPACITACIÓN PARA LA GESTIÓN DIRECTIVA Y SUPERVISIÓN EXCLUSIVO DE CONDUCCIÓN<br>SEMINARIOS, CONGRESOS, JORNADAS<br>CONCURSOS DIRECTIVOS DE ANTECEDENTES Y OPOSICIÓN<br>JURADO DE CONCURSO<br>ANTIGÜEDAD EN EL CARGO DIRECTIVO<br>CONCEPTO DE INSPECTOR<br>CONCEPTO DE INSPECTOR<br>CONCEPTO DE INSPECTOR | ncur sa *                                           |

Luego escribir el Nombre del Título / Maestría / Curso realizado.

| Incorporar Títulos, Formación de posgrado y/o Capacitación realizada pertinentes al cargo que Volver a la Página Anterior                                                                    |
|----------------------------------------------------------------------------------------------------|
| se concursa NO Presentados                                                                                                    |
| ADVERTENCIA: Si Usted tiene antecedentes SIN Incorporar en la Junta correspondiente o Jurado (Nivel Superior),<br>debe registrarlos aquí y presentarlos antes del último día de inscripción. |
| Tipo de Antecedente * TÍTULOS ESPECIFICOS                                                                                                    |
| Nombre del Títulos, Formación de posgrado y/o Capacitación realizada pertinentes al cargo que se concursa * MAESTRO DE GRADO                                                                 |
| Guardar                                                                                                    |

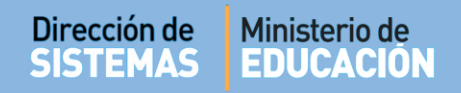

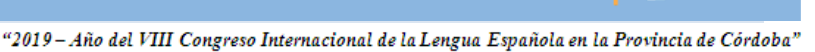

CORDOBA

#### Finalmente guardar.

| Incorporar Títulos, Formación de posgrado y/o Capacitación realizada pertinentes al cargo que Volver a la Página Anterior                                                                    |
|----------------------------------------------------------------------------------------------------|
| se concursa NO Presentados                                                                                                    |
| ADVERTENCIA: Si Usted tiene antecedentes SIN Incorporar en la Junta correspondiente o Jurado (Nivel Superior),<br>debe registrarlos aquí y presentarlos antes del último día de inscripción. |
| Tipo de Antecedente *                                                                                                    |
| TÍTULOS ESPECIFICOS                                                                                                    |
| Nombre del Títulos, Formación de posgrado y/o Capacitación realizada pertinentes al cargo que se concursa * MAESTRO DE GRADO Gunrdar Imprimir                                                |
| Antecedentes Registrados                                                                                                    |
| No se han encontrado datos.                                                                                                    |
|                                                                                                    |

Aquí se ven los Antecedentes Registrados en el Sistema.

| ADVERTENCIA: Si Usted tiene antecedentes S<br>debe registrarlos aguí y presentarlos antes del | IN Incorporar en la Junta correspondiente o Jurado (Nivel<br>último día de inscripción. | Superior), |
|-----------------------------------------------------------------------------------------------|-----------------------------------------------------------------------------------------|------------|
| ipo de Antecedente *                                                                          |                                                                                         |            |
|                                                                                               | Ŧ                                                                                       |            |
| ombre del Títulos. Formación de posurado v/o Capacitación real                                | Nizada nertinentes al cargo que se concursa *                                           |            |
| ombre der ritulos, i ormation de posgrado y/o capatitation rea                                | nzava per unences ar cargo que se concul sa                                             |            |
| Guardar                                                                                       | //                                                                                      |            |
|                                                                                               |                                                                                         | Imprimi    |
|                                                                                               |                                                                                         |            |
| ntecedentes Registrados                                                                       |                                                                                         |            |
| a(s) 1 - 1 de 1                                                                               |                                                                                         |            |
|                                                                                               | Titulos/Maestrias/Cursos                                                                |            |
| Descripcion Comentario Eliminar                                                               |                                                                                         |            |
| ÍTULOS ESPECIFICOS MAESTRO DE GRADO ELIMINAR                                                  | -> Cargados en el Sistema.                                                              |            |
| ÍTULOS ESPECIFICOS MAESTRO DE GRADO ELIMINAR                                                  | Cargados en el Sistema.                                                                 |            |

Repetir el procedimiento para cada uno de los Títulos, Formación de posgrado y/o Capacitación realizada pertinentes al cargo que se concursa que desee presentar.

También es posible eliminar alguna información registrada por error directamente desde el botón

ELIMINAR

Una vez registrados en el Sistema todos los Títulos, Formación de posgrado y/o Capacitación realizada pertinentes al cargo que se concursa continuar con el **Paso 7**.

## 2.8. **# PASO 6 B**

En este Paso debe seleccionar en el Sistema, los Títulos, Formación de posgrado y/o Capacitación realizada pertinentes al cargo que se concursa ya Presentados ante la Junta correspondiente.

| eleccionar Titulos, Formación de posgrado y/o Capacitación                                                                                                    | Volver a Datos del Establecimiento al que aspira Desempeñar |
|----------------------------------------------------------------------------------------------------|-------------------------------------------------------------|
| ealizada pertinentes al cargo que se concursa Presentados                                                                                                    |                                                             |
| Seleccionar los Antecedentes presentados en la Junta *                                                                                                    |                                                             |
| Grahar Siguiente >                                                                                                    |                                                             |
| Siguence :                                                                                                    |                                                             |
| istado de Títulos. Formación de posgrado v/o Capacitación rea                                                                                                    | izada pertinentes al cargo que se concursa                  |
| istado de Títulos, Formación de posgrado y/o Capacitación rea<br>resentados                                                                                                    | lizada pertinentes al cargo que se concursa                 |
| istado de Títulos, Formación de posgrado y/o Capacitación rea<br>resentados                                                                                                    | lizada pertinentes al cargo que se concursa                 |
| istado de Títulos, Formación de posgrado y/o Capacitación rea<br>resentados<br>la(s) 1 - 1 de 1<br>Titulo / Maestria / Curso Eliminar                                              | lizada pertinentes al cargo que se concursa                 |
| istado de Títulos, Formación de posgrado y/o Capacitación rea<br>resentados<br>la(s) 1 - 1 de 1<br>Titulo / Maestria / Curso<br>D1 - TITULOS - E222 PROFESOR DE ENSEÑANZA PRIMARIA | lizada pertinentes al cargo que se concursa                 |

En esta sección al hacer clic en la flecha se abre una ventana en la cual puede ver el listado de Títulos, Formación de posgrado y/o Capacitación realizada pertinentes al cargo que se concursa que se encuentran registrados en la Junta.

| Seleccionar Títulos, Formación de posgrado y/          | o Capacitación   |
|--------------------------------------------------------|------------------|
| realizada pertinentes al cargo que se concursa         | Presentados      |
| Seleccionar los Antecedentes presentados en la Junta * |                  |
|                                                        |                  |
| Grabar Siguiente >                                     | Lista de Valores |

En el ejemplo el Docente tiene un solo Título presentado.

| Búsqueda                                                                          |   |
|-----------------------------------------------------------------------------------|---|
| Buscar<br>%<br>01 - TITULOS - E222 PROFESOR DE ENSEÑANZA PRIMARIA<br>Row(s) 1 - 1 | ^ |

Hacer clic sobre el mismo y luego grabar.

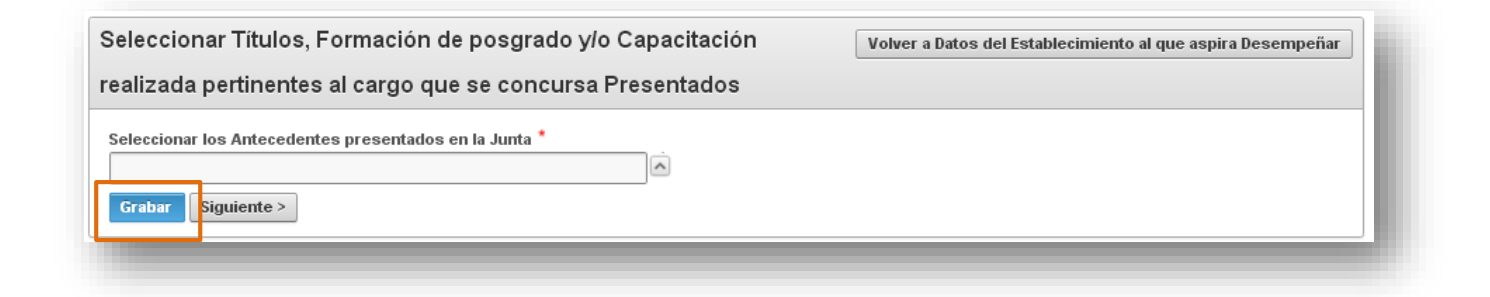

Aquí se ven los Antecedentes grabados en el Sistema.

|                                                 | ecedences presentados en la                        | Junta *                                       |                                               |             |
|-------------------------------------------------|----------------------------------------------------|-----------------------------------------------|-----------------------------------------------|-------------|
|                                                 |                                                    | <u>^</u>                                      |                                               |             |
| Grabar Siguien                                  | te >                                               |                                               |                                               |             |
|                                                 |                                                    |                                               |                                               |             |
| stado de Títu                                   | los, Formación de po                               | sgrado y/o Capacitación reali <mark></mark> z | ada pertinentes al cargo que se               | concursa    |
|                                                 |                                                    |                                               |                                               |             |
| esentados                                       |                                                    |                                               |                                               |             |
|                                                 |                                                    |                                               |                                               |             |
| a(s) 1 - 1 de 1                                 |                                                    |                                               |                                               |             |
| a(s) 1 - 1 de 1<br>Titu                         | o / Maestria / Curso                               | Eliminar                                      |                                               |             |
| a(s) 1 - 1 de 1<br>Titu                         | o / Maestria / Curso                               | Eliminar                                      | Títulos/Maestrías/Cu                          | rsos        |
| a(s) 1 - 1 de 1<br>Titu<br>I - TITULOS - E222 F | o / Maestria / Curso<br>ROFESOR DE ENSEÑANZA PRIM, | Eliminar<br>ARIA ELIMINAR                     | Títulos/Maestrías/Cu<br>Cargados en el Sister | rsos<br>na. |

Capacitación realizada pertinentes al cargo que se concursa que desee presentar.

| 2= |                                                                                              |
|----|----------------------------------------------------------------------------------------------|
|    | Si en el listado no aparece algún Título ya presentado ante la Junta, deberá comunicarse con |
|    | la misma.                                                                                    |

Si además tiene Títulos, Formación de posgrado y/o Capacitación realizada pertinentes al cargo que se concursa que aún no ha presentado ante la Junta Correspondiente, debe Registrarlos en el Sistema a través de esta opción.

| ealizada pertinentes al cargo que se concursa Presentados                                                                                   |                                          |
|----------------------------------------------------------------------------------------------------|------------------------------------------|
| Seleccionar los Antecedentes presentados en la Junta *                                                                                      |                                          |
|                                                                                                    |                                          |
| istado de Títulos, Formación de posgrado y/o Capacitación reali:<br>resentados                                                              | ada pertinentes al cargo que se concursa |
| istado de Títulos, Formación de posgrado y/o Capacitación reali:<br>resentados<br>la©1-1 de 1                                               | ada pertinentes al cargo que se concursa |
| istado de Títulos, Formación de posgrado y/o Capacitación reali:<br>resentados<br>la(s) 1 - 1 de 1<br>Título / Maestria / Curso Eliminar    | ada pertinentes al cargo que se concursa |
| istado de Títulos, Formación de posgrado y/o Capacitación reali:<br>resentados<br>la(s) 1 - 1 de 1<br>Titulo / Maestria / Curso<br>El minar | ada pertinentes al cargo que se concursa |

Realizar el procedimiento indicado en el **Paso 6 A** de este tutorial.

| rección de<br>STEMAS                                                                                                  | Ministerio<br>EDUCAC                                                             | de<br>ION                                                   |                   |         |            |                     |                                |            |         |        |          | 1        | EN<br>TO  | ITRE<br>DOS |
|----------------------------------------------------------------------------------------------------|----------------------------------------------------------------------------------|-------------------------------------------------------------|-------------------|---------|------------|---------------------|--------------------------------|------------|---------|--------|----------|----------|-----------|-------------|
|                                                                                                    |                                                                                  |                                                             | "2019 – Año del   | l VIII  | II Congr   | eso Inte            | maciona                        | ıl de la L | engua I | Españo | la en la | Provin   | ıcia de ( | Córdoba     |
| Incorporar Tít<br>se concursa N                                                                                       | ulos, Formacio<br>IO Presentado                                                  | ón de posgrado<br>os                                        | y/o Capacit       | tació   | ón rea     | alizada             | pertir                         | nentes     | al car  | go qı  | le V     | 'olver a | la Págir  | na Anteri   |
|                                                                                                    |                                                                                  |                                                             | CIN Inco          | rnoi    |            |                     |                                |            |         |        |          |          |           | oerior)     |
| debe registra                                                                                                    | rlos aquí y pro<br>nte *                                                         | ene anteceden<br>sentarlos antes                            | s del último      | día     | de ins     | la Jur<br>scripci   | ón.                            | respo      | ndient  | ie o J | urado    | ) (INIV  | ei Sup    | , somer,    |
| debe registra<br>Tipo de Antecede                                                                                     | IA: SI Usted ti<br>rlos aquí y pro<br>nte *                                      | erie anteceden<br>esentarlos antes<br>sgrado y/o Capacitaci | ón realizada per  | día     | ntes al ca | argo que            | ita cor<br>ón.<br>•<br>se conc | respoi     | ndient  | (e o J | urado    | ) (IVIV  | ersu      | ,           |
| Abbe registra<br>Tipo de Antecede                                                                                     | IA: SI USTEd t<br>rlos aquí y pro<br>nte *<br>s, Formación de po                 | sgrado y/o Capacitaci                                       | ón realizada per  | día (   | ntes al ca | I la Jur<br>scripci | nta cor<br>ón.<br>•            | ursa *     | lien    | (e o J | urado    | ) (IVIV  | ersu      | ,           |
| debe registra<br>Tipo de Antecede<br>Nombre del Título<br>Guardar                                                     | IA: SI USTEd t<br>rlos aquí y pro<br>nte *                                       | sgrado y/o Capacitaci                                       | ón realizada per  | rtinent | ntes al ca | l la Jur<br>scripci | ra cor<br>ón.<br>•             | ursa *     |         | ie o J | urado    | עועו) נ  | ei Suf    | Imprin      |
| debe registra<br>Tipo de Antecede<br>Nombre del Título<br>Guardar<br>Antecedentes                                     | IA: SI Usted ti<br>rlos aquí y pro<br>nte *<br>s, Formación de po<br>Registrados | sgrado y/o Capacitaci                                       | ón realizada per  | rtinent | ntes al ca | ı la Jur<br>scripci | ta cor<br>ón.<br>•             | ursa *     |         | (e o J |          |          |           | Imprin      |
| debe registra<br>Tipo de Antecede<br>Nombre del Título<br>Guardar<br>Antecedentes                                     | IA: SI Usted ti<br>rlos aquí y pro<br>nte *<br>s, Formación de po<br>Registrados | sgrado y/o Capacitaci                                       | ón realizada per  | rtinent | ntes al ca | ı la Jur<br>scripci | se conc                        | ursa *     |         | (e o J |          |          |           | Imprin      |
| debe registra<br>Tipo de Antecede<br>Nombre del Título<br>Guardar<br>Antecedentes<br>Fila(s) 1 - 1 de 1<br>Descripció | IA: SI Usted ti<br>rlos aquí y pro<br>nte *<br>s, Formación de po<br>Registrados | sgrado y/o Capacitaci                                       | ón realizada pert | rtinent | ntes al ca | l la Jur<br>scripci | se conc                        | ursa *     |         | (e o J |          |          |           | Imprin      |
| Antecedentes Fila(s) 1 - 1 de 1 FORMACIÓN DE POS                                                                      | IA: SI Usted ti<br>rlos aquí y pro<br>nte *<br>s, Formación de po<br>Registrados | sgrado y/o Capacitaci<br>Comentario                         | ón realizada pert |         | ntes al ca | la Jur<br>scripci   | se conc                        | ursa *     |         | [e o J |          |          |           | Imprin      |

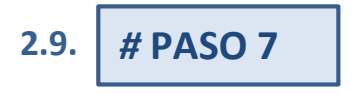

Luego de haber concluído con la carga de información, imprimir el Formulario para luego presentarlo ante la Junta correspondiente.

| Dirección de                                          | Ministerio de<br>EDUCACIÓN                                                                           |                                                                                                    |                             |
|-------------------------------------------------------|----------------------------------------------------------------------------------------------------|----------------------------------------------------------------------------------------------------|-----------------------------|
| ra ello selecci                                       | onar Imprimir.                                                                                       | "2019 – Año del VIII Congreso Internacional de la Lengua Española e                                                                                            | n la Provincia de Córdoba"  |
| Incorporar Titu<br>se concursa N                      | ulos, Formación de posgi<br>O Presentados                                                            | rado y/o Capacitación realizada pertinentes al cargo que                                                                                                    | Volver a la Página Anterior |
| ADVERTENC<br>debe registra<br>Tipo de Anteceder       | IA: Si Usted tiene antece<br>rlos aquí y presentarlos a<br>te *<br>s, Formación de posgrado y/o Capa | dentes SIN Incorporar en la Junta correspondiente o Jura<br>antes del último día de inscripción.<br>acitación realizada pertinentes al cargo que se concursa * | ado (Nivel Superior),       |
| Guardar                                               |                                                                                                    |                                                                                                    | Imprimir                    |
| Antecedentes                                          | Registrados                                                                                          |                                                                                                    |                             |
| Fila(s) 1 - 1 de 1<br>Descripción<br>FORMACIÓN DE POS | n Comentario<br>T GRADO DOCTORADO EN MATEMA                                                          | Eliminar<br>ATICAS ELIMINAR                                                                                                    |                             |

Se genera un documento que puede ser descargado en su equipo y luego impreso.

| Г | G≣j |                                                                                                    |
|---|-----|----------------------------------------------------------------------------------------------------|
|   |     | Mientras se encuentre abierta la convocatoria se podrá realizar modificaciones a la información ingresada. Por lo tanto, tenga en cuenta presentar el último Formulario generado a través de esta opción.<br>Para reconocer el último documento considerado como válido, puede verificar la fecha y |
|   |     | hora que figura en el documento.                                                                                                    |

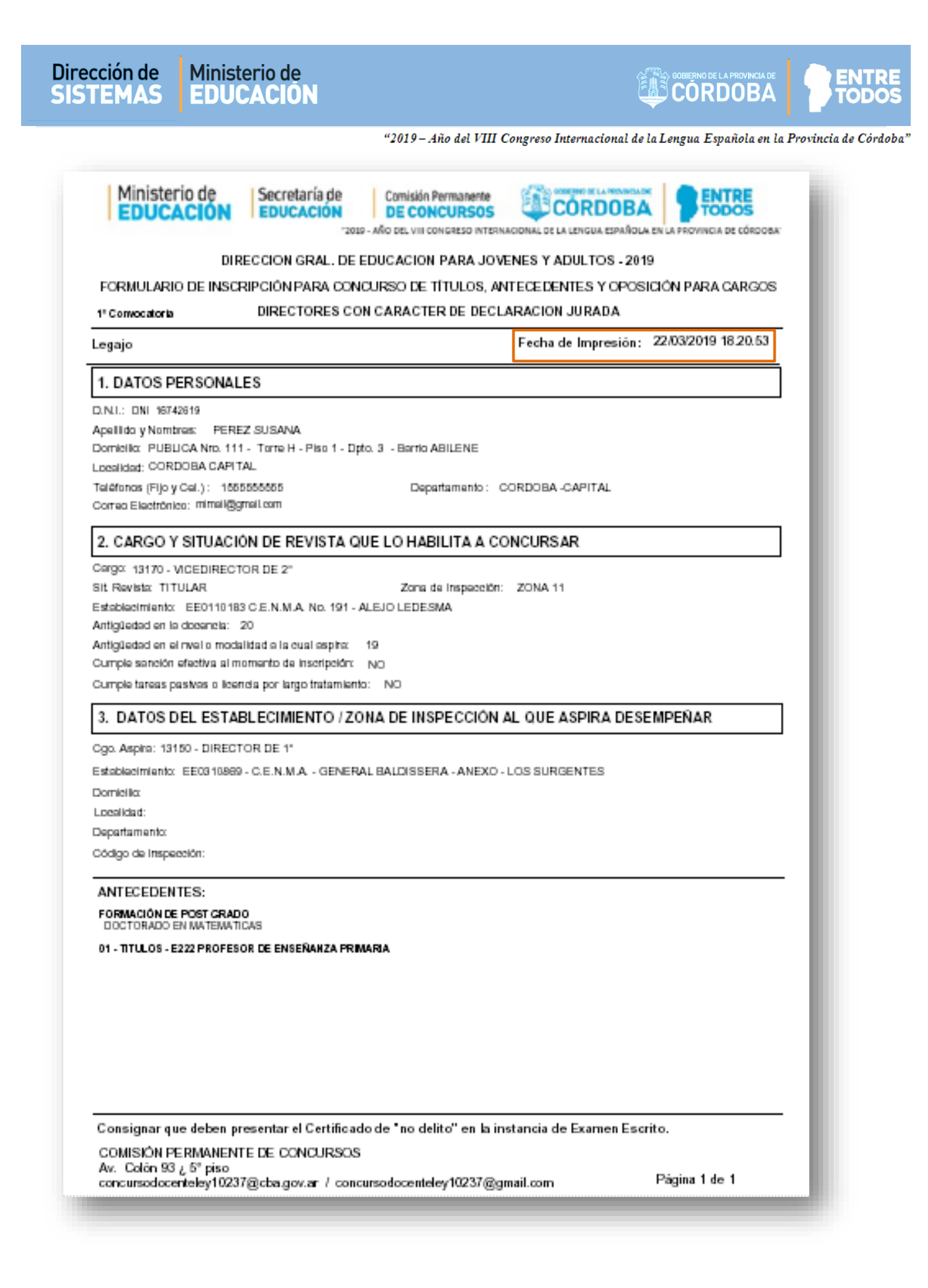

### 3. Menú de Navegación

Es posible desplazarse a otras secciones a través del Menú de Navegación que se encuentra en la parte superior o a través de los botones que están en el margen derecho de cada sección.

| Ministerio de Educación Corrocatorias > Aceptación > Datos Personales > Cargo y Sit. Revista Habilita a Concursar > Cargo que se aspira desempeñar > Selec. Titulos:Maestrias/Cursos > Titulos:Maestrias/Cursos > | Volver al Menú Cerrar Sesion |
|----------------------------------------------------------------------------------------------------|------------------------------|
| Incorporar Títulos, Formación de posgrado y/o Capacitación realizada pertinentes al cargo que se concursa NO Presentados  ADVERTENCIA: Si Usted tiene antecedentes SIN Incorporar en la Junta correspondiente o Jurado (Nivel Superior), debe registrarlos aquí y presentarlos antes del último día de inscripción.  Tipo de Antecedente *  Mombre del Títulos, Formación de posgrado y/o Capacitación realizada pertinentes al cargo que se concursa *  Kurtar                                                                                                    |                              |
| Imprimir                                                                                                    |                              |

#### ... ... ... ... ... ... ...

## **FIN DEL TUTORIAL**